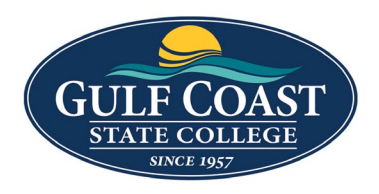

**GCSC** Website

Website Editing Instructions

# **New Pages**

# **New Section**

1. Click the **NEW** button at the right top of the screen

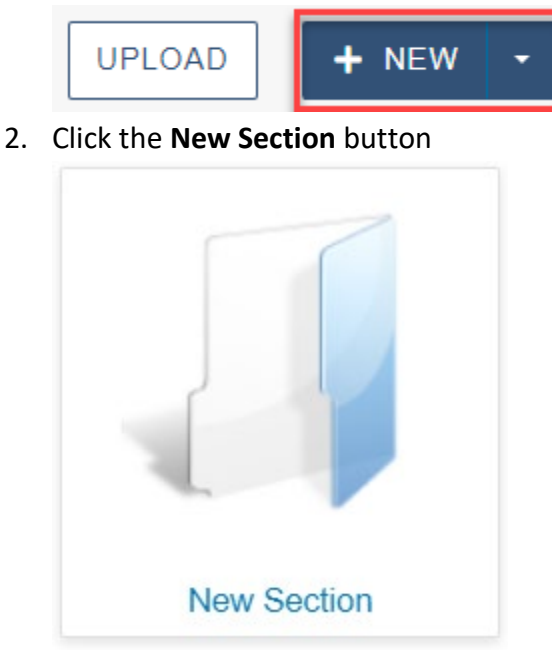

3. Add Form Information Folder Information

| 2 | Folder Name   | shark-lover                                                                                                 |
|---|---------------|----------------------------------------------------------------------------------------------------|
|   |               | Enter the directory name that will be visible in OU Campus and in the URL. No special characters or spaces. |
|   | Section Title | Shark Lover                                                                                                 |
|   |               | Enter a friendly name for the section's title and/or breadcrumb.                                            |

- a. **Folder Name** Enter the directory name that will be visible in OU Campus and in the URL. No special characters or spaces.
- b. Section Title Enter a friendly name for the section's title and/or breadcrumb.

#### 4. Add General Page Setup

General Page Setup

| Page Title  | A Boy and His Sharks                                                                                                   |
|-------------|----------------------------------------------------------------------------------------------------|
|             | Required Field. Enter the page title. This will also be displayed by search engines as well as the web browser window. |
| Description | William Oliver Davis loves sharks                                                                                      |
|             | Important. Enter a short description of the page, to be displayed by search engines.                                   |
| Tags        | × sharks × boy                                                                                                    |
|             | Choose Tags to be added to the page. These can be updated in page properties to add more later.                        |
| Keywords    | sharks, hammer head, great white                                                                                       |
|             |                                                                                                    |

Add keywords to describe key topics on your page. (For limited SEO purposes.)

- a. **Page Title** Required Field. Enter the page title. This will also be displayed by search engines as well as the web browser window.
- b. **Description** Important. Enter a short description of the page, to be displayed by search engines.
- c. **Tags** Choose Tags to be added to the page. These can be updated in page properties to add more later.
- d. **Keywords** Add keywords to describe key topics on your page. (For limited SEO purposes)
- 5. Add File Configuration

File Configuration

| Add Navigation Item | Yes                                                                                                    | ~ |
|---------------------|----------------------------------------------------------------------------------------------------|---|
|                     | Specify if a link to this page should be added to the navigation. Note that both files need to be published after creation. |   |

a. Add Navigation Item - Specify if a link to this page should be added to the navigation. Note that both files need to be published after creation.

### 6. Add Index Page Options

Index Page Options

| Overwrite Existing | □<br>If selected, this file will overwrite any existing file of the same name in the same<br>location. |   |
|--------------------|----------------------------------------------------------------------------------------------------|---|
| Access Group       | training<br>Specify the group with rights to edit this file.                                           | ~ |

- a. **Overwrite Existing** If selected, this file will overwrite any existing file of the same name in the same location.
- b. Access Group Specify the group with rights to edit this file.
- 7. Create New Section
- 8. The section Shark Lover contains the following files:
  - a. \_nav.ounav right navigation for the Shark Lover section
  - b. \_props.pcf title & breadcrumb properties for Shark Lover section. Can be edited
  - c. documents storage for documents
  - d. images storage for images
  - e. index.pcf homepage for section
- 9. The Page Title for this the section is A Boy and His Sharks for the new section Shark Lover

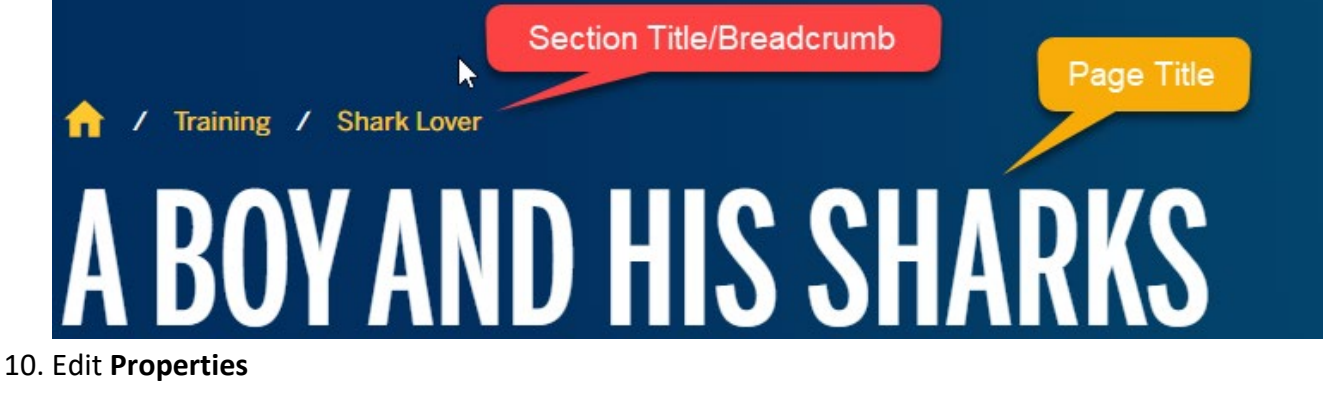

a. Click Properties

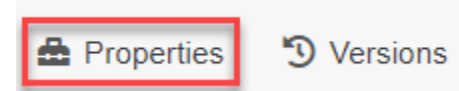

b. You will only need to edit:

| i.  | Page Layout (required | l, defaults to <b>2 Column with side nav</b> )                                                                                            |
|-----|-----------------------|----------------------------------------------------------------------------------------------------|
|     | Page Layout O         | Fullwidth                                                                                                    |
|     | 0                     | 2 Column                                                                                                    |
|     | ٢                     | 2 Column with side nav                                                                                                    |
|     | Plea                  | se select layout type for page.                                                                                                    |
| ii. | Banner Image and Ba   | nner Image Alt Text (optional)                                                                                                    |
|     | Custom Settings       |                                                                                                    |
|     | Page Heading          | A Boy and His Sharks                                                                                                    |
|     |                       | Please enter the page heading.                                                                                                    |
|     | Breadcrumb            | A Boy and His Sharks                                                                                                    |
|     |                       | Please enter the breadcrumb text. This is not used on index pages.                                                                        |
|     | Page Layout           | O Fullwidth                                                                                                    |
|     |                       | O 2 Column                                                                                                    |
|     |                       | 2 Column with side nav                                                                                                    |
|     |                       | Please select layout type for page.                                                                                                    |
|     | Banner Image          | {{f:56408561}}                                                                                                    |
|     |                       | Path: /training/shark-lover/images/shark-banner.jpeg<br>Please select banner image. If no image is selected, default banner will display. |
|     | Banner Image Alt Text | Gold Fish with a shark fin strapped to it                                                                                                 |
|     |                       | Please enter alt text for banner image.                                                                                                   |

## iii. Save **Properties**

## iv. Preview Banner Image

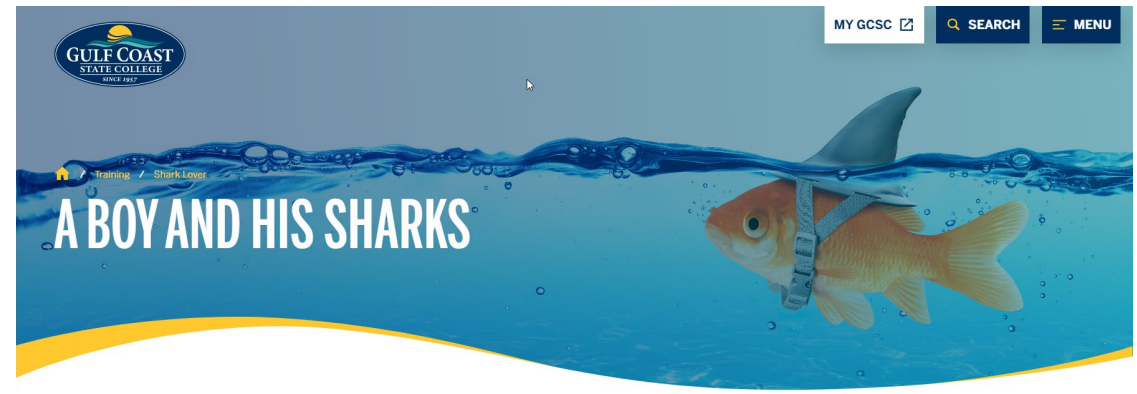

11. Click the **Edit** button to edit the section **Shark Lover** 

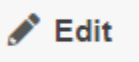

- 12. Add content
- 13. Save A Boy and His Sharks
- 14. Submit **A Boy and His Sharks**

# **New Interior Page**

1. Click the **NEW** button at the right top of the screen

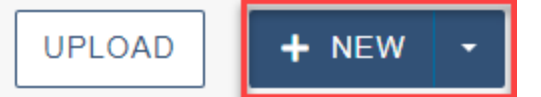

2. Click the New Section button

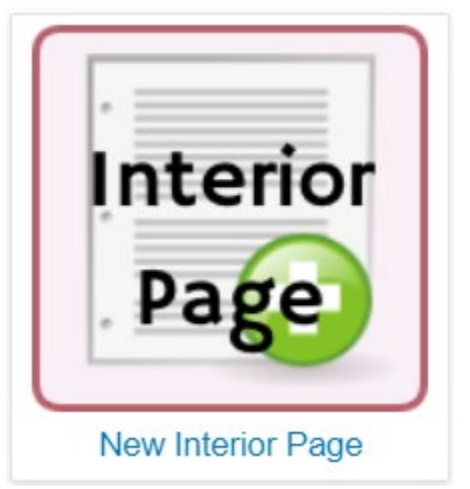

3. Add General Page Setup information General Page Setup

| Page Title  | Great White Sharks                                                                                                    |
|-------------|----------------------------------------------------------------------------------------------------|
|             | Required Field. Enter the page title. This will also be displayed by search engines as well as the web browser window. |
| Description | William Oliver Davis is fascinated with Great White sharks                                                             |
|             | Important. Enter a short description of the page, to be displayed by search engines.                                   |
| Tags        | × sharks) × great white                                                                                                |
|             | Choose Tags to be added to the page. These can be updated in page properties to add more later.                        |
| Keywords    | sharks, great white, seals                                                                                             |
|             |                                                                                                    |

Add keywords to describe key topics on your page. (For limited SEO purposes.)

- a. **Page Title** Required Field. Enter the page title. This will also be displayed by search engines as well as the web browser window.
- b. **Description** Important. Enter a short description of the page, to be displayed by search engines.
- c. **Tags** Choose Tags to be added to the page. These can be updated in page properties to add more later.
- d. **Keywords** Add keywords to describe key topics on the page. (For limited SEO purposes.)

#### 4. File Configuration

File Configuration

|       | Add Navigation Item  | Yes                                                                                                    | ~ |
|-------|----------------------|----------------------------------------------------------------------------------------------------|---|
| $\Im$ |                      | Specify if a link to this page should be added to the navigation. Note that both files need to be published after creation. |   |
|       | Filename             | great-white                                                                                                    |   |
|       |                      | Enter a filename using only lowercase letters, underscores, or dashes                                                       |   |
| a.    | Add Navigation – Sp  | ecify if a link to this page should be added to the navigation. Note                                                        |   |
|       | that both files need | to be published after creation.                                                                                             |   |

b. Filename – Enter a filename using only lowercase letters, underscores, or dashes.

### 5. Interior Page Options

| Interior | Page | Options |
|----------|------|---------|
|----------|------|---------|

| Overwrite Existing | If selected, this file will overwrite any existing file of the same name in the same location. |   |
|--------------------|------------------------------------------------------------------------------------------------|---|
| Access Group       | training                                                                                       | ~ |

Specify the group with rights to edit this file.

- a. **Overwrite Existing** If selected, this file will overwrite any existing file of the same name in the same location.
- b. Access Group Specify the group with rights to edit this file.
- 6. Create Interior Page
- 7. Edit **Properties** 
  - a. Click Properties

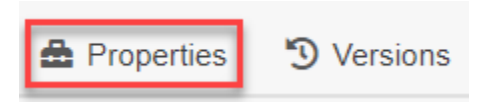

- b. You will only need to edit:
  - i. Page Layout (required, defaults to 2 Column with side nav)

| Page Layout | ○ Fullwidth                         |
|-------------|-------------------------------------|
|             | O 2 Column                          |
|             | 2 Column with side nav              |
|             | Please select layout type for page. |
|             |                                     |

ii. Banner Image and Banner Image Alt Text (optional) Custom Settings

| Page Heading          | Great White Sharks                                                                |   |       |
|-----------------------|-----------------------------------------------------------------------------------|---|-------|
| 2                     | Please enter the page heading.                                                    |   |       |
| Breadcrumb            | Great White Sharks                                                                |   |       |
|                       | Please enter the breadcrumb text. This is not used on index pages.                |   |       |
| Page Layout           | O Fullwidth                                                                       |   |       |
|                       | O 2 Column                                                                        |   |       |
|                       | 2 Column with side nav                                                            |   |       |
|                       | Please select layout type for page.                                               |   |       |
| Banner Image          | /training/shark-lover/images/great-white.jpeg                                     | 2 | CLEAR |
|                       | Please select banner image. If no image is selected, default banner will display. |   |       |
| Banner Image Alt Text | Great White shark following a gold fish                                           |   |       |
|                       | Please enter alt text for banner image.                                           |   |       |

- iii. Save Properties
- 8. Preview Banner Image

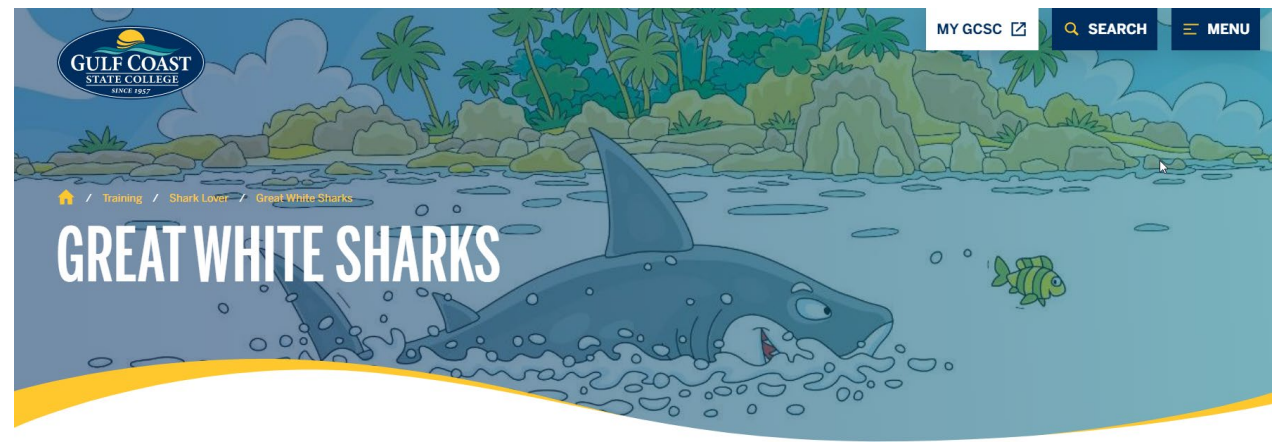

9. Click the Edit button to edit the interior page Great White Sharks

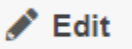

- 10. Add content
- 11. Save Great White Sharks
- 12. Submit Great White Sharks

# Create a second page using the instructions above

1. Enter Title and Metadata information

Title and Metadata

| Title       | Hammer Head                                           |
|-------------|-------------------------------------------------------|
| Description | William Oliver Davis' favorite shark is a Hammer Head |
|             |                                                       |
| Keywords    | shark, hammer head                                    |
|             |                                                       |
| Tags        | (x hammer head) (x sharks)                            |

# 2. Enter **Custom Settings** information Custom Settings

| Page Heading          | Hammer Head                                                                                                    |      |       |
|-----------------------|----------------------------------------------------------------------------------------------------|------|-------|
|                       | Please enter the page heading.                                                                                                    |      |       |
| Breadcrumb            | Hammer Head                                                                                                    |      |       |
|                       | Please enter the breadcrumb text. This is not used on index pages.                                                                   |      |       |
| Page Layout           | ○ Fullwidth                                                                                                    |      |       |
|                       | O 2 Column                                                                                                    |      |       |
|                       | 2 Column with side nav                                                                                                    |      |       |
|                       | Please select layout type for page.                                                                                                  |      |       |
| Banner Image          | {{f:56412091}}                                                                                                    |      | CLEAR |
|                       | Path: /training/shark-lover/images/hammer-head.jpeg<br>Please select banner image. If no image is selected, default banner will disp | lay. |       |
| Banner Image Alt Text | Hammer Head shark                                                                                                    |      |       |
|                       | Please enter alt text for banner image.                                                                                              |      |       |

## 3. Save Properties

4. Preview Banner image

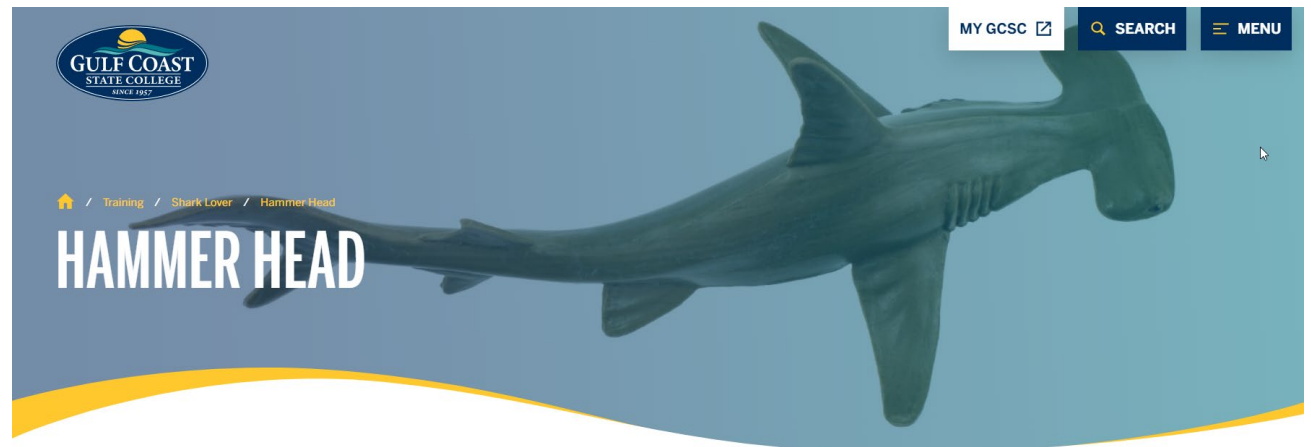

# Right Navigation \_nav.ounav

- 1. Click \_nav.ounav
- 2. New Interior pages are automatically added to the \_nav.ounav file

### Navigation Links

+ ADD NEW

面

- Great White Sharks
- Hammer Head

#### 3. Webpages can be added to the Navigation Links

a. Click + ADD NEW

### + ADD NEW

- b. Navigation Link #1
  - i. Enter Link Setting
  - ii. Enter Text To Display

#### Text To Display

#### Types of Sharks

- iii. URL Options (pdf saved in the documents folder)
  - Link To File
  - O Link To External Source

#### File

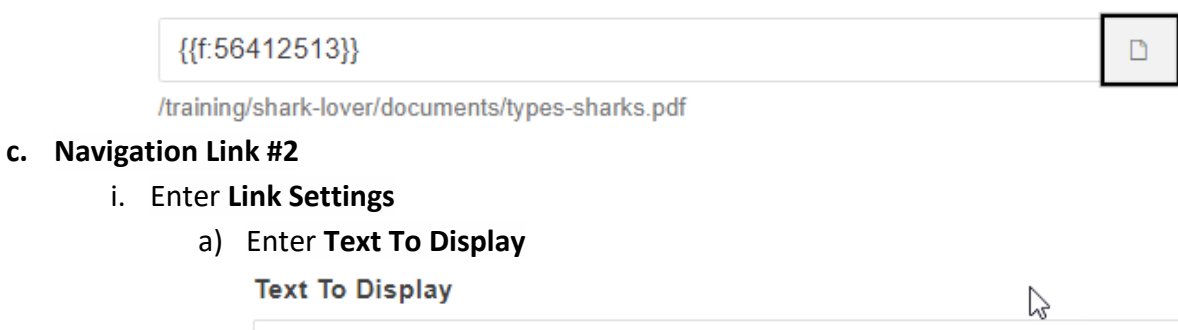

Where do sharks live?

ii. URL Options

### a) Link to External Source

Link To External Source

#### External URL

https://www.sharksider.com/where-do-sharks-live/

### 2. View Navigation Links on \_nav.ounav

|    | Navigation Links      | + ADD NEW |
|----|-----------------------|-----------|
|    | Great White Sharks    | Ē         |
|    | Hammer Head           | Ē         |
|    | Where do sharks live? | Ē         |
|    | Types of Sharks       | Ē         |
| 3. | Save _nav.ounav       |           |

4. Submit \_nav.ounav

5. Preview right navigation as a result of \_nav.ounav

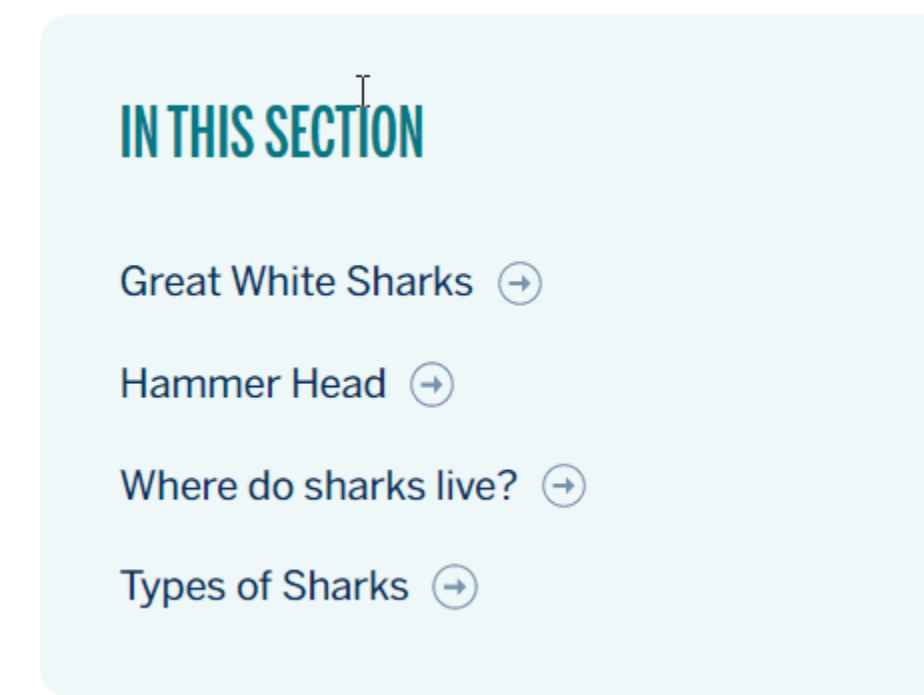

6. Preview Interior Page

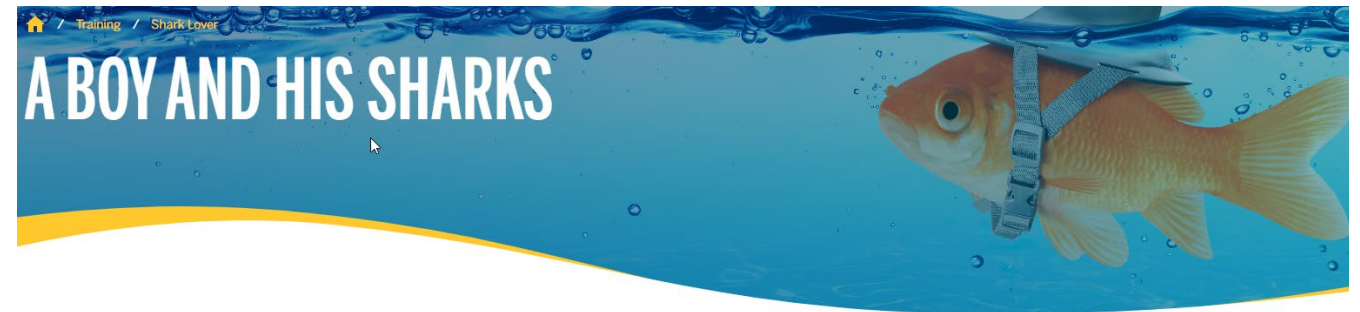

# **A BOY AND HIS SHARKS**

William Oliver Davis is a 3 year old boy who loves sharks. He has many types of toy sharks and can identify them all. Some of his favorites are:

Hammer Head Shark

Great White Shark

Black Tip Shark

Whale Shark

Basking Shark

#### IN THIS SECTION

Great White Sharks ④ Hammer Head ④ Where do sharks live? ④ Types of Sharks ⊖